## Руководство пользователя

по переносу видео с сервиса YouTube на сервис Rutube

## 1. Введение

15 августа 2024 года видеохостинг Rutube объявил о новой функции переноса видеороликов с YouTube. Пользователям не придётся переносить видео с Ютуба на Рутуб вручную, отныне это можно будет сделать за несколько кликов.

Помимо того, что пользователи могут перенести ролики с YouTubeканала на свой Rutube-канал, нововведение обладает рядом других особенностей:

• можно переносить видео с одного уникального Ютуб-канала на другой единственный Рутуб-канал;

• ролики, которые необходимо перенести, обязательно должны быть в открытом доступе;

 допустимая продолжительность переносимого ролика не должна превышать 5 часов;

• размер переносимого ролика не должен быть более 25 ГБ;

• перенос видоролика с YouTube на Rutube может длиться от нескольких часов и до 5 дней (зависит от количества, качества и размера переносимых роликов);

• можно перенести до 2000 видео (если на YouTube-канале большее количество роликов, то придётся обратиться в поддержку Rutube).

Даты публикации, описания, названия и обложки роликов сохранятся, однако перед публикацией ролика на Rutube их тщательно проверят модераторы видеохостинга.

## 2. Перенос видео с YouTube на Rutube

Чтобы перенести ролики на Rutube с YouTube, пользователь должен обладать активными каналами с наличием видео на упомянутых платформах.

 Зайдя на Rutube, необходимо нажать на иконку «+» в правом верхнем углу. Далее на «Загрузить видео». Таким образом можно перейти в Rutube Studio.

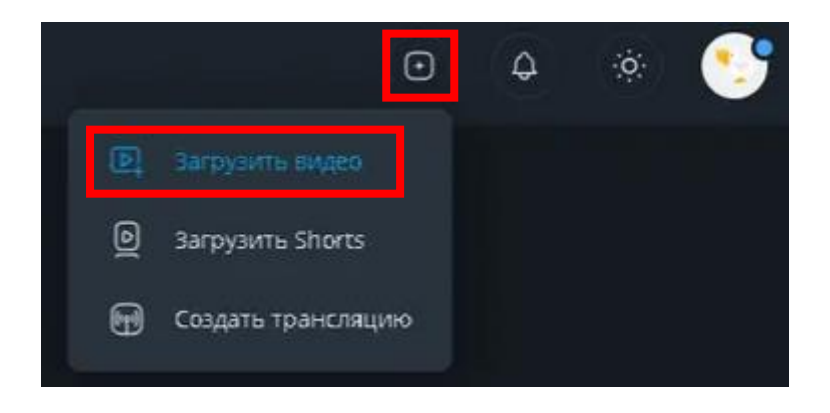

Рисунок 1. Создав канал на Rutube, нужно перейти в Rutube-студию, чтобы начать перенос роликов с YouTube

2. Когда откроется вкладка загрузки видео, правее расположена плитка под названием «Перенесите свои видео из YouTube», по которой и нужно кликнуть.

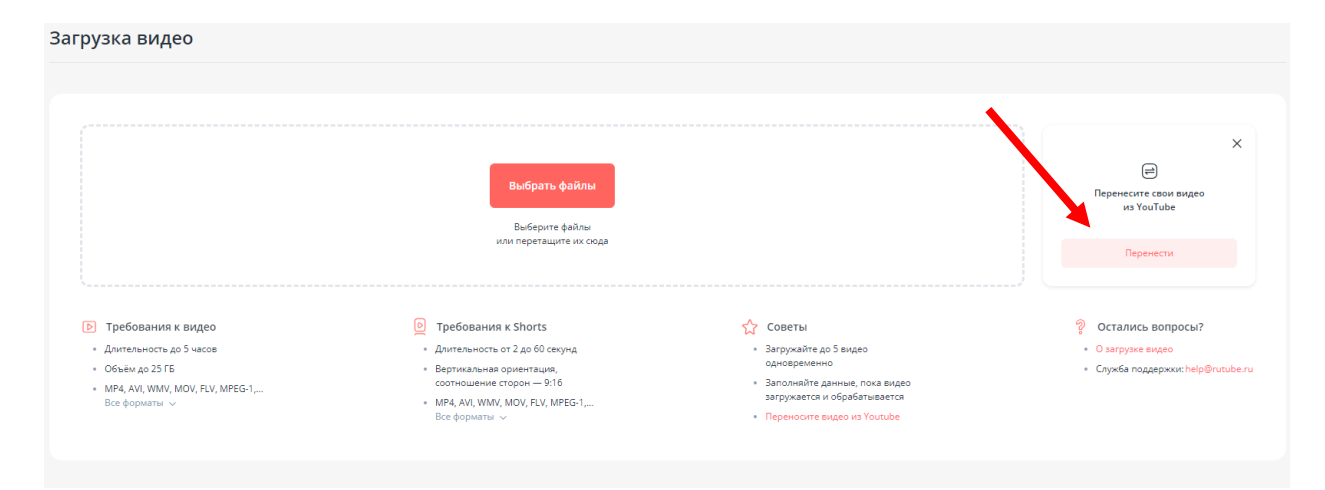

Рисунок 2. Функция переноса роликов с YouTube доступна во вкладке «Загрузка видео» в Rutube Studio

3. В открывшемся окне нужна самая верхняя строчка – «Перенос видео с YouTube». Справа будет расположена кнопка «Перенести», нужно нажать на неё.

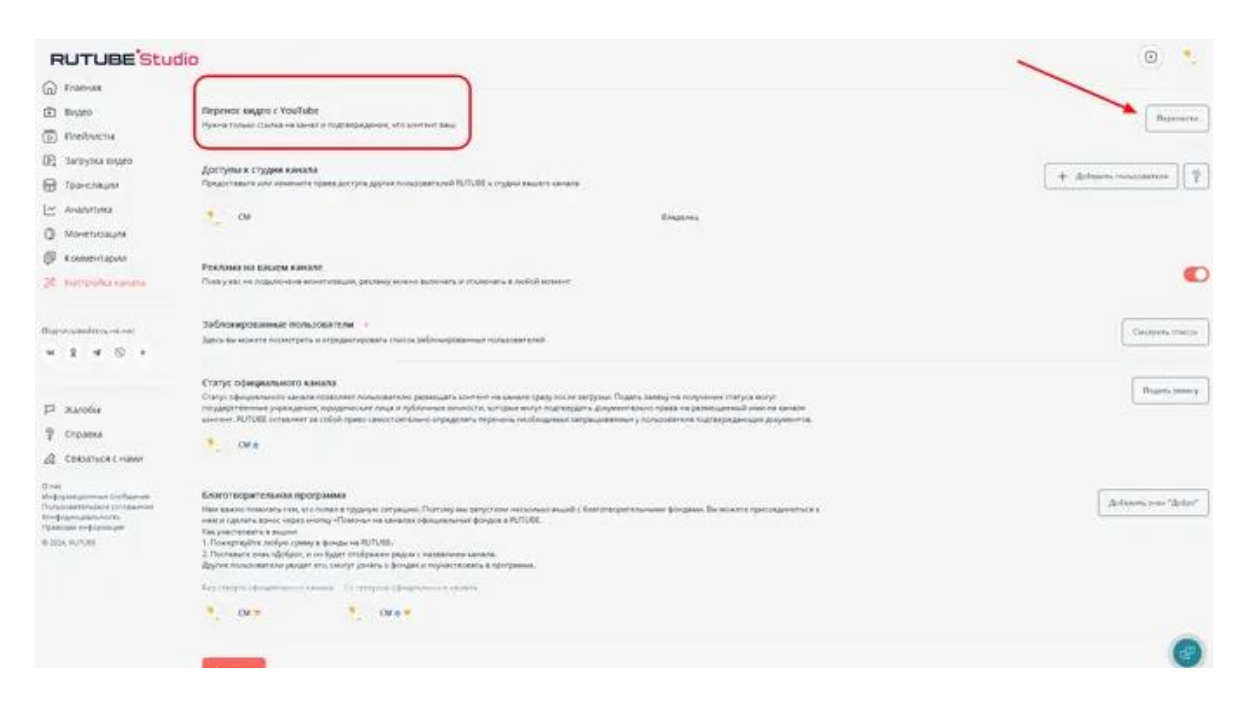

Рисунок 3. Перенос видео с YouTube

4. После открытия окна «Перенос видео» нужно скопировать код, расположенный в поле строки «Код для описания канала на YouTube». Как и написано во вкладке, он помогает связать каналы для переноса видео путём вставки кода в описание Ютуб-канала.

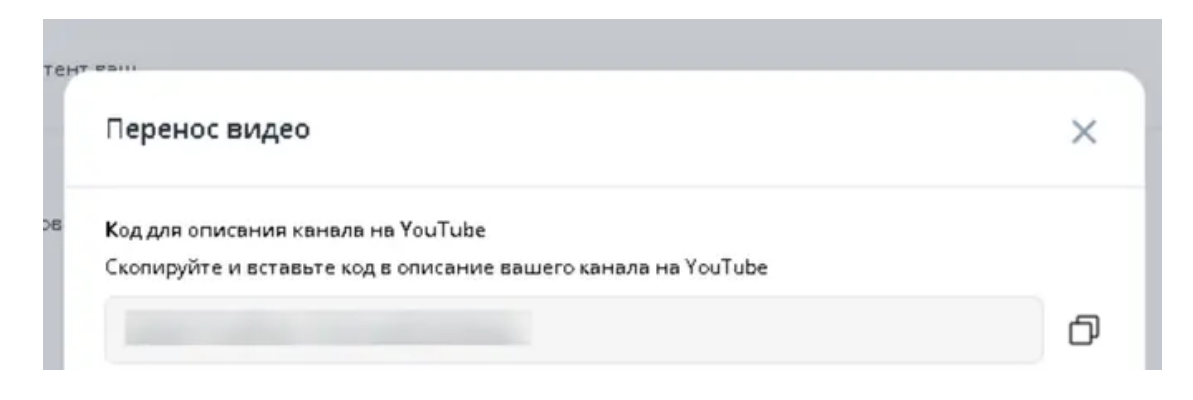

Рисунок 4. Копирование связующего YouTube и Rutube каналы кода

5. Открыв YouTube, необходимо перейти к своему каналу. Далее необходимо зайти в «Управление каналом» и открыть «Настройки канала». Вставив в описание канала код, скопированный с Rutube, нужно нажать на

«Опубликовать», чтобы сохранить настройки канала.

| =  | 🕒 Studio         | Q. Понск на канала                                                                                                    |
|----|------------------|----------------------------------------------------------------------------------------------------|
|    |                  | Настройки канала<br>Главная страница Брендине Сеедения                                                                                                    |
|    | Ваш камал        | Назование канала<br>Придукойть названия кинала, которое будат представлять вос и вою контонт. Есле во укожеть другое название или поменяти фото<br>профили, или изменения будут видем тоглего на YouTube, а не во вола серенсая боодіе Илиенеть некомовно давяда и пуннен 14-диній. ④ |
| 88 | Главныя          |                                                                                                    |
| ۲  | Контент          |                                                                                                    |
| đ. | Аналитика        | Поседонним<br>Придумайте уникальное ини пользователя из буха и дяфр. Бернуть проселей поседонии макено в теннии 15 дией. Поевдонимы макено                                                                                                    |
| Ð  | Комментарии      | меноть дая райа каждан Тадина. 🕥                                                                                                    |
|    | Субтитры         | https://www.youtube.com/@slligod                                                                                                    |
| ©  | Авторские права  | Описание канала                                                                                                    |
| \$ | Монетизация      |                                                                                                    |
| 8  | Настройка канала | exchanges "G academic" in personal for the model.                                                                                                    |
|    | Фонотека         |                                                                                                    |
|    |                  | + добаванть перевод.<br>URL канала<br>Это стандартный веб здрос вашено канала. Нобор анфр и брод в неная соштов - уникатыный идоктификатор канала. 🕥                                                                                                    |

Рисунок 5. «Настройки канала» YouTube для вставки скопированного кода в описание канала

6. Далее необходимо выйти из «Настроек канала» и нажать на иконку «Учётной записи YouTube» в правом верхнем углу. В открывшемся баре необходимо перейти в «Настройки». Далее, в открывшемся окне нужно нажать «Перейти к расширенным настройкам».

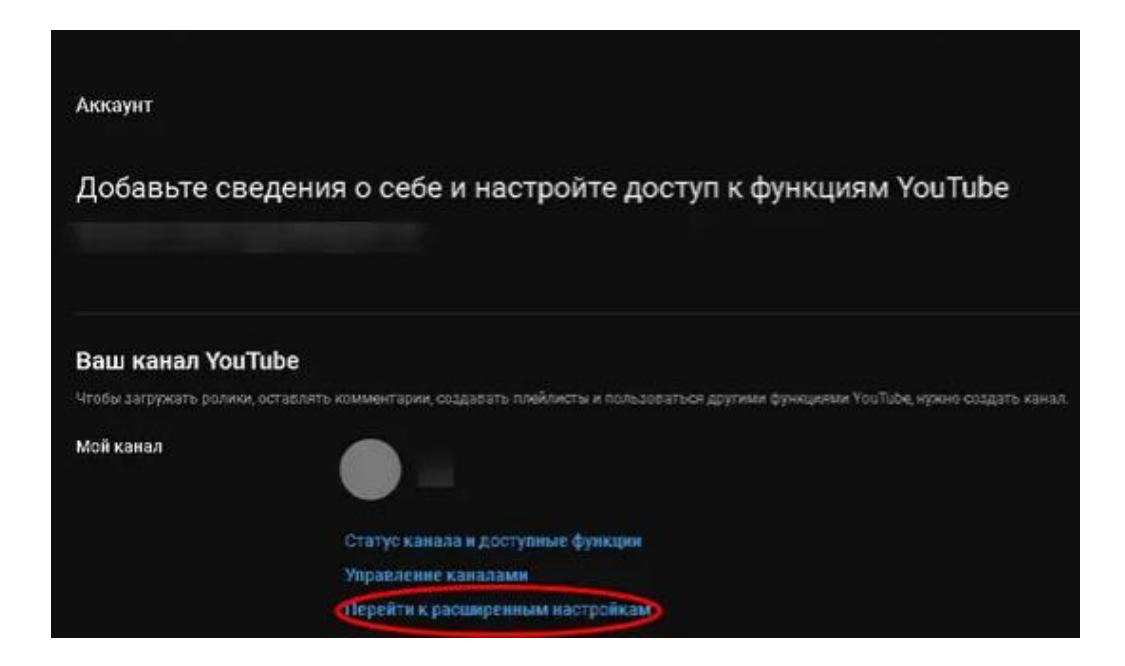

Рисунок 6. Переход к «Расширенным настройкам»

 Перейдя в «Расширенные настройки», можно увидеть два идентификатора. Нужна именно вторая строчка – «Идентификатор канала». Необходимо скопировать этот код.

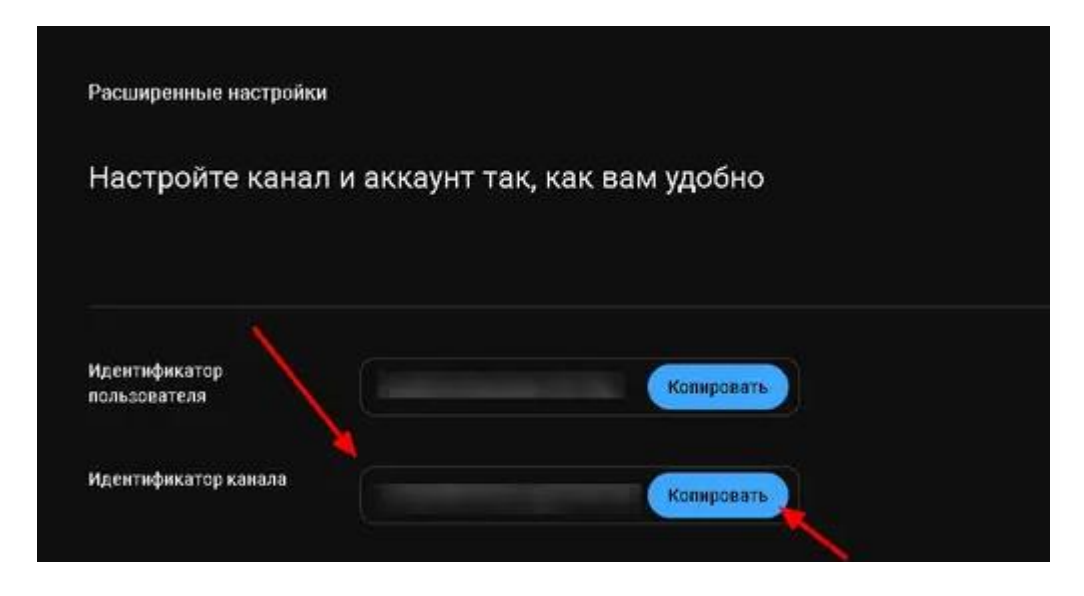

Рисунок 7. Копирование «Идентификатор канала»

8. Скопировав «Идентификатор канала» с Ютуба, нужно перейти в ранее открытое окно «Перенос видео» в Rutube Studio и вставить код во вторую строчку «Идентификатор вашего YouTube-канала». Далее необходимо выбрать количество роликов для переноса и общую категорию для переносимых видео.

| ждение, что контент                     |                                                                                                    |     |
|-----------------------------------------|----------------------------------------------------------------------------------------------------|-----|
|                                         | Перенос видео                                                                                                    | ×   |
| /па других пользов                      | Код для описания канала на YouTube                                                                                                |     |
|                                         | Скопируйте и вставьте код в описание вашего канала на YouTube                                                                     |     |
|                                         |                                                                                                    | ð   |
|                                         | Идентификатор вашего YouTube-канала                                                                                               |     |
| , рекламу можно ак                      | Откройте YouTube и перейдите в настройки. Выберите «Расширенные настройки» в боковом<br>меню и скопируйте идентификатор канала    |     |
|                                         |                                                                                                    |     |
| 0                                       | Сколько видео нужно перенести?"                                                                                                   |     |
| ировать список заб                      | Максимум 2000, начиная с последнего опубликованного.                                                                              |     |
|                                         | Не сможем перенести видео с доступом по ссылке или с ограниченным доступом.<br>Чтобы перенести больше, напишите на help@rutube.ru |     |
| DOD-TOPRTOPIO DATE                      | 2000                                                                                                    |     |
| ские лица и публич                      |                                                                                                    | -   |
| во самостоятельни                       | Категория<br>Выболите опроизветствию вля всех видео. После тобликации сатегорию можно билет измени                                |     |
|                                         | овпоряте одну категорию для всех видео. после пурликации категорию можно оудет измени<br>через поддержку                          |     |
|                                         | Разное                                                                                                    | ~   |
|                                         | Доступ                                                                                                    | _   |
| удную ситуацию. П<br>очь∝ на каналах оф | Эля всех ОТолько по ссылке                                                                                                    |     |
| a RUTUBE.                               |                                                                                                    |     |
| ображен рядом с н<br>узнать о фондах и  | Как перенести видео с YouTube Перенес                                                                                             | 101 |
|                                         |                                                                                                    |     |

Рисунок 8. Вставка скопированного кода во вкладку «Идентификатор вашего YouTube-канала»

9. Вставив идентификатор, подтверждается владение Ютуб-каналом и можно начинать перенос роликов. Необходимо нажать «Перенести», чтобы отправить ваши с YouTube на перенос, модерацию и публикацию на Rutube.

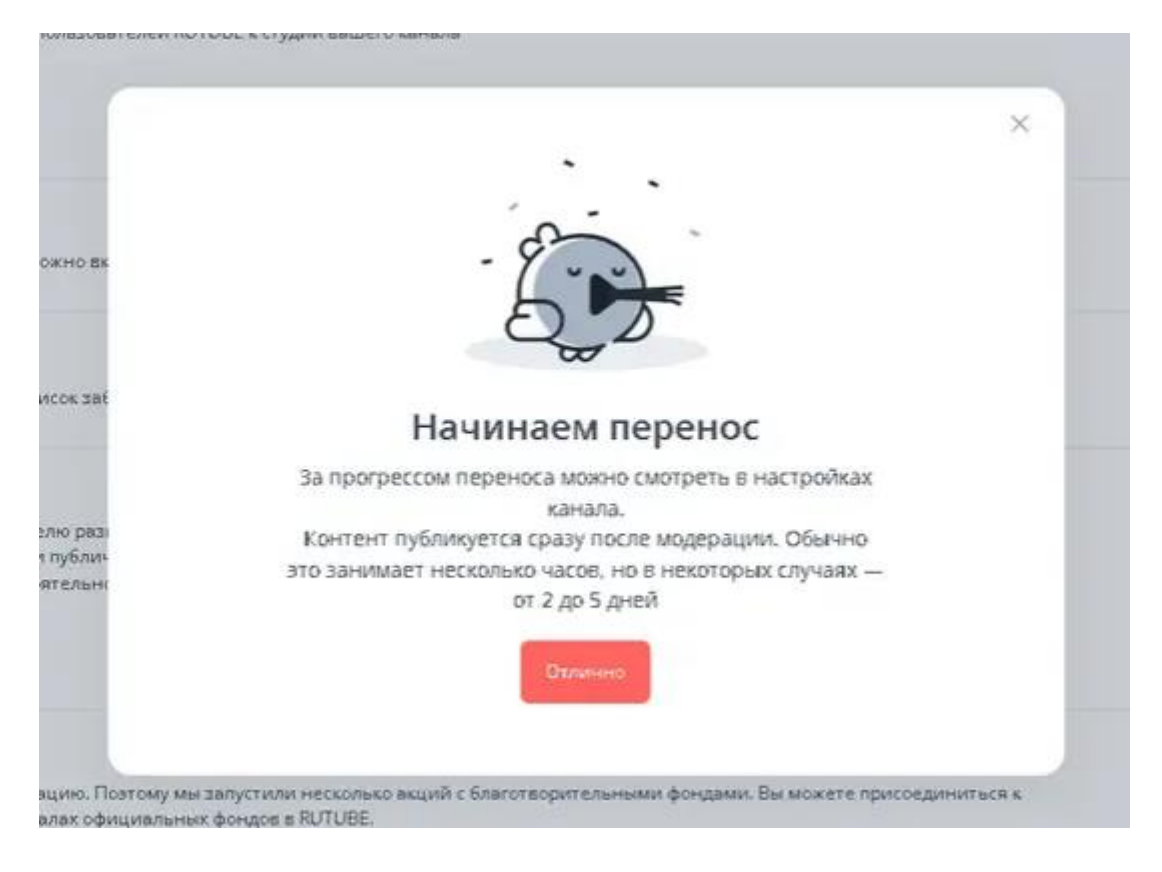

Рисунок 9. Сообщение от системы о начале переноса видеороликов, за которым можно наблюдать в «Настройках канала» на Rutube (от 2 до 5 дней)

10. Если всё было сделано верно, а все условия соблюдены, то платформа займётся переносом роликов с YouTube.

Напоминаем, что полный перенос, модерация и публикация видео с YouTube на Rutube может длиться несколько часов, однако в определённых случаях весь процесс может занять до пяти дней. Некоторые ролики могут не пройти модерацию и не будут опубликованы на Rutube-канале.

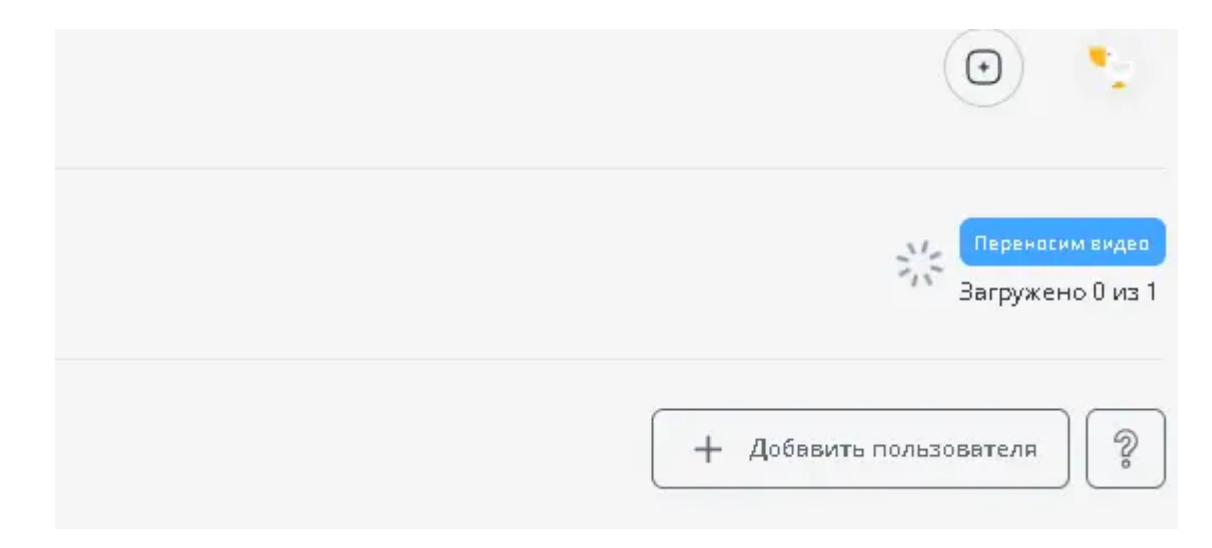

Рисунок 10. Перенос видео на Rutube